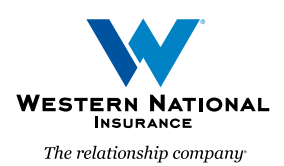

# Updated Login Process for AgentsOnline A Guide for Agents

NATIONAL The relationship company Hi Test2, Welcome to AgentsOnline! AgentsOnline provides tools and information for managing your customers, as well as other important resources through a single, secure portal. Western National Insurance Group has created a new AgentsOnline user account for you. Click the following link to activate your AgentsOnline account: Activate Account This link expires in 7 days. Your username is wntest2user@gmail.com We've moved! Update your bookmark with this new website address: https://portal.wnins.com. If you experience difficulties accessing your account, contact Western National Insurance Group at (800) 352-2772. This is an automatically generated message from Ag

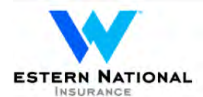

|   | Welcome to Western National, Test2!<br>Create your Western National account                                                                                        |
|---|----------------------------------------------------------------------------------------------------|
| 0 | Enter new password                                                                                                    |
|   | Pessword requirements:<br>• At least 12 characters<br>• No parts of your username<br>• Your pessword cannot be any of your lest 4 passwords<br>Repeat new password |
| 0 | Choose a forgot password question<br>What music abum or song did you first purchase?                                                                               |
|   | Create My Account                                                                                                    |

**1.** As part of our recent upgrade to a single sign-on and authentication system for *AgentsOnline*, each user in your agency will receive an email to create a new *AgentsOnline* account.

This email will come from **noreply@wnins.com** and it will include a new username and a link to activate the account.

Please be sure to check your spam and trash folders if you do not see the email in your inbox. If you are unable to find the email in either your spam or trash folders, please contact the Customer Relationship Center at (800) 352-2772 to request a new email.

Please note, the URL for *AgentsOnline* has changed! Please bookmark (or update existing bookmarks) the following URL: <u>portal.wnins.com</u>

2. Once you click on the "Activate Account" button seen above, you will be brought to a web page where you will be asked to set a new password for your account (Please note: the actual screen that you see will differ slightly from this screen).

When creating your password, please avoid using special characters (e.g. %\$#!).

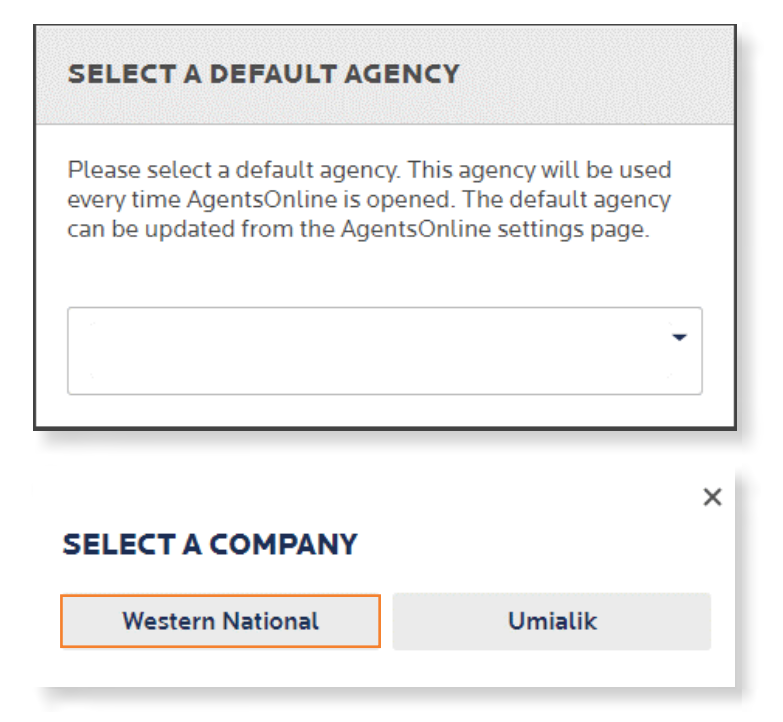

3. On this initial log in, you will be asked to set your default agency code via a drop-down menu. This process will be required on your initial log in only and retained for future use. The ability to access other agencies you are associated with will remain as it is today, even if you have access to multiple agency codes.

**4.** Additionally, you will be asked to select your default company in a pop-up window (Umialik is for Alaska agencies only). This selection will be required only on this initial log in and will be retained for future use

After these selections are made, your *AgentsOnline* experience will be the same as it was prior to the credential updates.

Your comparative rater account must also be updated to reflect the credential changes made with Western National. To do so, please log in to your comparative rater(s) and update your log in information. This will be your username (email address) and your newly created password.

### Personal Lines Rating from EZLynx

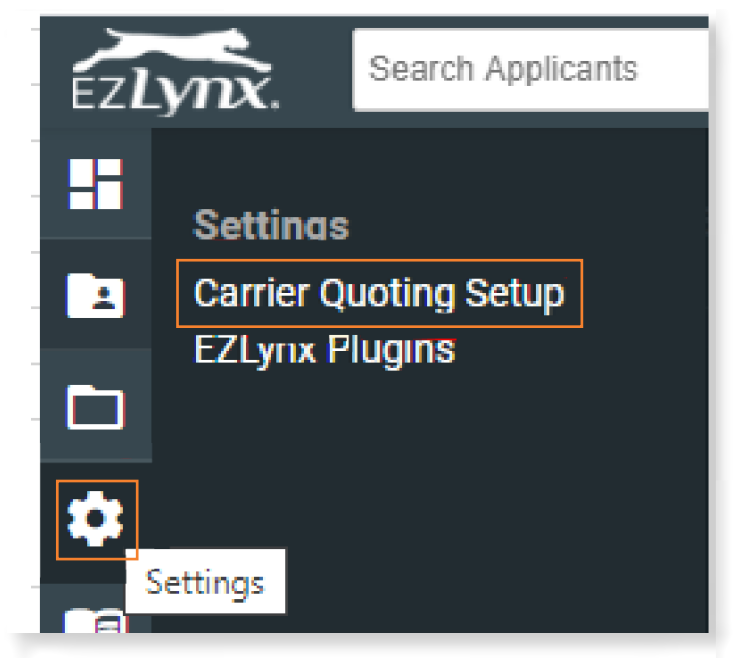

1. Go to "Settings" and select "Carrier Quoting Setup".

| ♥<br>¥<br>₽ | WI Auto, Home |   |
|-------------|---------------|---|
|             | VIEW DETAILS  | Ø |

| and the second second |        |     |                |
|-----------------------|--------|-----|----------------|
| Details               | Logins | Car | rier Questions |
| State                 | LOB    |     |                |
| IA                    | A      | uto | 🔽 Home         |
| MN                    | A 1    | uto | 🗸 Home         |
| WI                    | A      | uto | - Home         |

| John.Smit    | h@email.com   |  |
|--------------|---------------|--|
| Password * · |               |  |
| CLEAR        | SAVE AND TEST |  |

2. Select "VIEW DETAILS".

3. Select "Logins".

**4.** On the Logins page, enter your new Western National login information (your email address and new password).

5. Select "SAVE AND TEST".

This message will be displayed on the bottom of the screen after "SAVE AND TEST".

## **PL Rating™ from Vertafore**®

### **Classic Credential Manager**

|                                                                                                    |                                                                                                    |                                                                                                    |                                                | Admi                 | n Support          | Help     | Logout  |
|----------------------------------------------------------------------------------------------------|----------------------------------------------------------------------------------------------------|----------------------------------------------------------------------------------------------------|------------------------------------------------|----------------------|--------------------|----------|---------|
| Client Selection                                                                                                | Western National - Edina MN                                                                                                    |                                                                                                    |                                                | м                    | anage Users        |          |         |
| Existing Clients for: [46746]                                                                                   | Western National - Edina, MN                                                                                                    |                                                                                                    |                                                | M                    | anage Templates    |          | 1       |
| lients                                                                                                    |                                                                                                    |                                                                                                    | Alert                                          |                      | anage Real-Time Pa | asswords |         |
| New Agency                                                                                                    |                                                                                                    |                                                                                                    | Daily Maintenance Sc<br>Daily Maintenance is p | hedule (3/18/201)    | ange Agency Infor  | mation   | PM CST. |
| County Officer I and Manua                                                                                      | - 64                                                                                                    | Post Post                                                                                                    |                                                |                      |                    |          | _       |
|                                                                                                    |                                                                                                    |                                                                                                    |                                                |                      |                    |          |         |
|                                                                                                    |                                                                                                    |                                                                                                    |                                                |                      |                    |          |         |
| N PL Ra                                                                                                    | tina                                                                                                    |                                                                                                    |                                                |                      |                    |          |         |
| inswared by Ver                                                                                                 | tafore                                                                                                    |                                                                                                    |                                                |                      |                    |          |         |
| verview                                                                                                    |                                                                                                    |                                                                                                    |                                                |                      |                    |          | Admir   |
|                                                                                                    | Administrative Utility                                                                                                    | - Manage Real-Time Par                                                                                                    | sswords                                        |                      |                    |          |         |
| the second second second second second second second second second second second second second second second se |                                                                                                    |                                                                                                    |                                                |                      |                    |          |         |
| lanage Users                                                                                                    | Planning a dive of day                                                                                                    |                                                                                                    |                                                |                      |                    |          |         |
| lanage Users<br>lanage Templates                                                                                | Real-Time Password                                                                                                    | s                                                                                                    |                                                |                      |                    |          |         |
| Aanage Users<br>Aanage Templates<br>Aanage Passwords                                                            | Real-Time Password<br>Please select each carrie                                                                                                    | s<br>er you work with and enter                                                                                                    | the Username and Passa                         | word that you set up | o with             |          |         |
| lanage Users<br>lanage Templates<br>lanage Passwords<br>xit Admin                                               | Real-Time Password<br>Please select each carrie<br>each carrier to access th                                                                                                    | IS<br>er you work with and enter<br>eir website.                                                                                                    | the Username and Passa                         | word that you set up | o with             |          |         |
| lanage Users<br>lanage Templates<br>lanage Passwords<br>xit Admin                                               | Real-Time Password<br>Please select each carrie<br>each carrier to access th                                                                                                    | Is<br>er you work with and enter<br>eir website.                                                                                                    | the Username and Passy                         | word that you set up | o with             |          |         |
| lanage Users<br>lanage Templates<br>lanage Passwords<br>xit Admin                                               | Real-Time Password<br>Please select each carrie<br>each carrier to access th                                                                                                    | Is<br>er you work with and enter<br>eir website.<br>Western National                                                                                    | the Username and Passu                         | word that you set up | o with             |          |         |
| Aanage Users<br>Aanage Templates<br>Aanage Passwords<br>Exit Admin                                              | Real-Time Password<br>Please select each carrie<br>each carrier to access th<br>Insurance Carrier Site:<br>Select Login:                                                                                       | Is<br>or you work with and enter<br>eir website.<br>Western National<br>No Description (mjcdane                                                         | the Username and Passu                         | word that you set up | o with             |          |         |
| kanage Users<br>kanage Templates<br>kanage Passwords<br>Exit Admin                                              | Real-Time Password<br>Please select each carrie<br>each carrier to access th<br>Insurance Carrier Site.<br>Select Login:<br>Login Description:                                                                 | Is<br>or you work with and enter<br>eir website.<br>Western National<br>No Description (mjzdane<br>No Description                                       | the Username and Passu                         | word that you set up | o with             |          |         |
| Manage Users<br>Manage Templates<br>Manage Passwords<br>Exit Admin                                              | Real-Time Password<br>Please select each carrie<br>each carrier to access th<br>Insurance Carrier Ste.<br>Select Login:<br>Login Description:<br>User Name:                                                    | IS<br>r you work with and enter<br>er website.<br>Western National<br>No Description (mjodane<br>No Description<br>John.Smith@email.com                 | the Username and Passe                         | word that you set up | o with             |          |         |
| Manage Users<br>Manage Templates<br>Manage Passwords<br>Exit Admin                                              | Real-Time Password<br>Please sette sch carrie<br>each carrier to access th<br>Insurance Carrier Site<br>Select Login:<br>Login Description:<br>User Name:<br>Password:                                         | S<br>r you work with and enter<br>er website.<br>Western National<br>No Description (mjcdane<br>No Description<br>John.Smith@email.com                  | the Username and Passa                         | word that you set up | o with             |          |         |
| Aanage Users<br>Aanage Templates<br>Aanage Passwords<br>Exit Admin                                              | Real-Time Password<br>Please sette sch carrier<br>each carrier to access th<br>Insurance Carrier Site:<br>Select Login:<br>Login Descriptor:<br>User Name:<br>Password:<br>Confirm Password:                   | Is<br>or you work with and enter<br>elr website.<br>Western National<br>No Description<br>No Description<br>John.Smith@email.com                        | the Username and Passa                         | word that you set up | o with             |          |         |
| Kanage Users<br>Kanage Templates<br>Kanage Passwords<br>Sutt Admin                                              | Real-Time Password<br>Please select each carrie<br>each carrier to access th<br>Insurance Carrier Site.<br>Select Login:<br>Login Description:<br>User Name:<br>Password:<br>Confirm Password:<br>Agency Code: | Is<br>er you work with and enter<br>er website.<br>Western National<br>No Description<br>No Description<br>John Smith@email.com<br>John Smith@email.com | the Username and Passu                         | word that you set up | s with             |          |         |

1. Go to "Admin" and select "Manage Real-Time Passwords".

2. Once in "Manage Real-Time Passwords" enter Western
National login information with your email address as your "User
Name" and then your new password in the "Password" and
"Confirm Password" fields, and then click "Save".

3. Select "Exit Admin".

As part of this new login process, when you are quoting with Vertafore PL Rating, you will now be required to sign into Western National when bridging from Vertafore PL Rating.

### VSSO Credential Manager

For VSSO users of PL Rating, carrier credentials are stored in Credential Manager (cloud storage). This feature allows you to log on to PL Rating from any workstation and use your credentials.

| Credential Manager |                                           |                                                                                                    |                                                                                                    |  |  |
|--------------------|-------------------------------------------|----------------------------------------------------------------------------------------------------|----------------------------------------------------------------------------------------------------|--|--|
| Users Groups       | Conductials                               |                                                                                                    | Logged in as: M                                                                                                    |  |  |
|                    | New Delate<br>Service Providen/Credential | NY test<br>Service Provider:"<br>Username:"<br>Password:"<br>Description:"<br>" Required<br>Agency/Producer Cor<br>Add<br>Agency/Producer Cor | An and a second second |  |  |

In some cases, your VSSO Admin may need to enter your credentials, or provide you access to enter your own credentials.

**1.** To add credentials, from the Admin menu in PL Rating, click Manage Real-Time Passwords. The Credential Manager page appears.

| Users Groups                                                                                                    |                             |                                  |                    |  |  |  |
|----------------------------------------------------------------------------------------------------|-----------------------------|----------------------------------|--------------------|--|--|--|
| Isers                                                                                                    |                             |                                  |                    |  |  |  |
| intre jane of the home-                                                                                                    | Credentials                 |                                  |                    |  |  |  |
|                                                                                                    | New Delete                  | NY test                          |                    |  |  |  |
| and the second second se                                                                                                    | Service Providen/Credential | Service Provider:*               | March 1990 Million |  |  |  |
| the state of the state of the s | 3                           | "Username:"                      |                    |  |  |  |
| in.10                                                                                                    |                             | Password:**                      |                    |  |  |  |
|                                                                                                    | d man and an and an         | Description:"                    | NY test            |  |  |  |
|                                                                                                    | an test                     | " Required                       |                    |  |  |  |
|                                                                                                    | a second second             | Agency/Producer Codes:           |                    |  |  |  |
|                                                                                                    | -                           |                                  |                    |  |  |  |
|                                                                                                    | a final state of the second | Agency/Producer Code Description |                    |  |  |  |

Credential information for carriers must be entered by each individual user at their own workstation.

- **1.** Select the appropriate carrier from the Insurance Carrier Site drop-down list.
- **2.** Enter the required information.
- 3. Click Save.
- **4.** Repeat for any additional carriers.

As part of this new login process, when you are quoting with Vertafore PL Rating, you will now be required to sign into Western National when bridging from Vertafore PL Rating.